## Test predyspozycji zawodowych

dla wersji 1.5623.11.853

W zależności od konfiguracji systemu, instalacja programu "Test predyspozycji zawodowych" oraz jego aktualizacja może wymagać uprawnień administracyjnych.

W celu zainstalowania programu "Test predyspozycji zawodowych" wymagane jest uruchomienie instalatora. Instalator w przyjazny sposób przeprowadzi użytkownika przez proces instalacji oprogramowania.

Aby przeprowadzić instalację z uprawnieniami administracyjnymi w systemie Microsoft Windows 7 lub Microsoft Windows 8 należy kliknąć prawym przyciskiem myszy na plik instalacyjny i wybrać pozycję "Uruchom jako administrator".

Aby zainstalować program Test predyspozycji zawodowych" z płyty DVD-ROM, należy wykonać następujące czynności:

- Zamknąć wszystkie programy.
- Włożyć płytę instalacyjną do napędu DVD-ROM.
- Jeżeli program nie uruchomi się automatycznie, należy z menu Start wybrać Uruchom i wpisać "LITERA:\" (gdzie LITERA jest literą napędu DVD w którym umieszczona została płyta), po czym nacisnąć **<Enter>**.
- Po uruchomieniu programu pojawi się ekran powitalny. Należy wcisnąć przycisk *(Dalej)*.

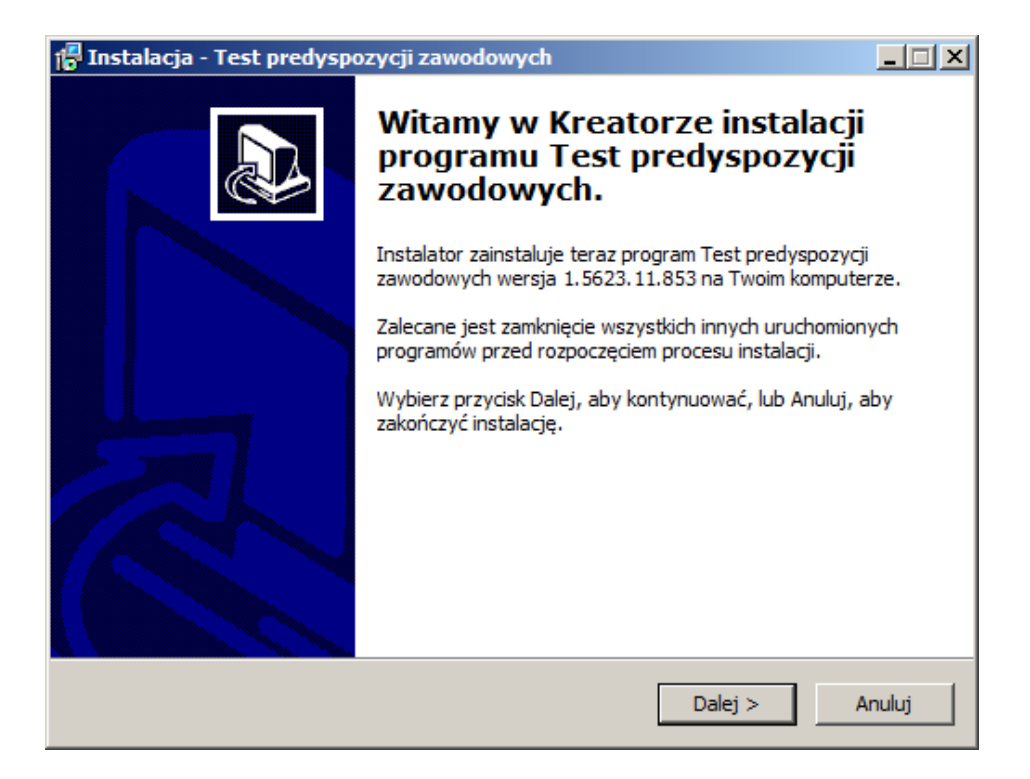

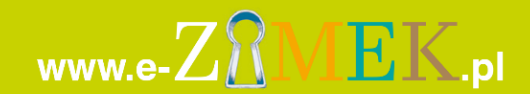

## Test predyspozycji zawodowych

dla wersji 1.5623.11.853

W następnym kroku należy potwierdzić miejsce instalacji lub wybrać inną lokalizację poprzez kliknięcie przycisku <Przeglądaj>.

Na tym etapie należy upewnić się, że na wybranym dysku znajduje się wystarczająca ilość wolnego miejsca.

Program "Test predyspozycji zawodowych wymaga przynajmniej 300 mb wolnego miejsca na dysku. Należy wcisnąć przycisk *<Dalej>.* 

| 🚰 Instalacja - Test predyspozycji zawodowych 📃 🗖                                                            | × |  |  |  |
|----------------------------------------------------------------------------------------------------|---|--|--|--|
| Wybierz docelową lokalizację<br>Gdzie ma być zainstalowany program Test predyspozycji zawodowych?           | 2 |  |  |  |
| Instalator zainstaluje program Test predyspozycji zawodowych do poniższego folderu.                         |   |  |  |  |
| Kliknij przycisk Dalej, aby kontynuować. Jeśli chcesz określić inny folder, kliknij przycisk<br>Przeglądaj. |   |  |  |  |
| :\Program Files (x86)\e-ZAMEK.pl\Test predyspozycji zawodowych Przeglądaj                                   |   |  |  |  |
|                                                                                                    |   |  |  |  |
|                                                                                                    |   |  |  |  |
| Potrzeba przynajmniej 157,3 MB wolnego miejsca na dysku.                                                    |   |  |  |  |
|                                                                                                    |   |  |  |  |
| < Wstecz Dalej > Anuluj                                                                                     |   |  |  |  |

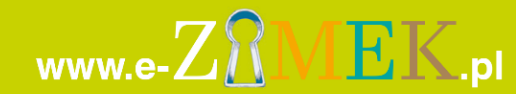

# Test predyspozycji zawodowych dla wersji 1.5623.11.853

Następnie należy wprowadzić nazwę grupy, pod którą program "Test predyspozycji zawodowych" będzie dostępny z poziomu Menu Start systemu Windows.

Zaleca się pozostawienie wartości domyślnej oraz kontynuację poprzez kliknięcie przycisku **<Dalej>**.

| 🚏 Instalacja - Test predyspozycji zawodowych                                            |                       |
|-----------------------------------------------------------------------------------------|-----------------------|
| Wybierz folder Menu Start<br>Gdzie mają być umieszczone skróty do programu?             |                       |
| Instalator stworzy skróty do programu w poniższym folderz                               | e Menu Start.         |
| Kliknij przycisk Dalej, aby kontynuować. Jeśli chcesz określić inny folo<br>Przeglądaj. | ler, kliknij przycisk |
| e-ZAMEK.pl                                                                              | Przeglądaj            |
|                                                                                         |                       |
|                                                                                         |                       |
|                                                                                         |                       |
|                                                                                         |                       |
|                                                                                         |                       |
| < Wstecz Dale                                                                           | j > Anuluj            |

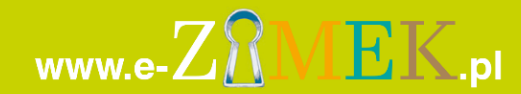

### Test predyspozycji zawodowych

dla wersji 1.5623.11.853

W kolejnym kroku można zdecydować o tym, czy instalator ma stworzyć dodatkowy skrót na pulpicie, a następnie kliknąć przycisk **<Dalej>**, aby kontynuować.

| 🚰 Instalacja - Test predyspozycji zawodowych                                                                                                    |             |  |  |  |
|----------------------------------------------------------------------------------------------------|-------------|--|--|--|
| Zaznacz dodatkowe zadania<br>Które dodatkowe zadania mają być wykonane?                                                                                                   |             |  |  |  |
| Zaznacz dodatkowe zadania, które Instalator ma wykonać podczas instalacji programu<br>Test predyspozycji zawodowych, a następnie kliknij przycisk Dalej, aby kontynuować. |             |  |  |  |
| Dodatkowe ikony:                                                                                                    |             |  |  |  |
| 🗹 Utwórz ikonę na pulpicie                                                                                                    |             |  |  |  |
| < Wstecz Dal                                                                                                    | ej > Anuluj |  |  |  |

Na tym etapie należy zweryfikować wcześniej wprowadzone miejsce docelowe oraz pozostałe parametry instalacji programu "Test predyspozycji zawodowych".

Jeżeli wszystkie parametry są poprawne należy kliknąć przycisk **<Dalej>**, aby rozpocząć proces instalacji lub przycisk **<Wstecz>**, aby dokonać zmiany parametrów instalacji, jeżeli zachodzi taka potrzeba.

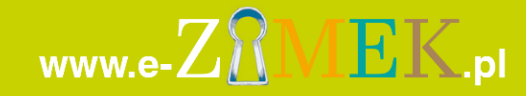

# Test predyspozycji zawodowych dla wersji 1.5623.11.853

| 🚰 Instalacja - Test predyspozycji zawodowych                                                                                                    |          |
|----------------------------------------------------------------------------------------------------|----------|
| Gotowy do rozpoczęcia instalacji<br>Instalator jest już gotowy do rozpoczęcia instalacji programu Test predyspozycji<br>zawodowych na twoim komputerze. |          |
| Kliknij przycisk Instaluj, aby rozpocząć instalację lub Wstecz, jeśli chcesz przejrzeć<br>zmienić ustawienia.                                           | lub      |
| Lokalizacja docelowa:<br>C: \Program Files (x86)\e-ZAMEK.pl\Test predyspozycji zawodowych                                                               | 4        |
| Folder w Menu Start:<br>e-ZAMEK.pl                                                                                                    |          |
| Dodatkowe zadania:<br>Dodatkowe ikony:<br>Utwórz ikonę na pulpicie                                                                                      |          |
| <u> </u>                                                                                                    | <b>_</b> |
| < Wstecz Instaluj                                                                                                    | Anuluj   |

Jeżeli proces instalacji programu "Test predyspozycji zawodowych" zakończył się powodzeniem zostanie wyświetlone ostatnie okno aplikacji.

Na tym etapie możesz zdecydować, czy po zamknięciu okna instalatora program "Test predyspozycji zawodowych" ma uruchomić się automatycznie.

Następnie należy kliknąć przycisk **<Zakończ>**, aby zamknąć okno instalatora.

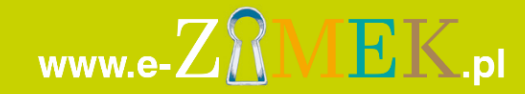

## Test predyspozycji zawodowych

dla wersji 1.5623.11.853

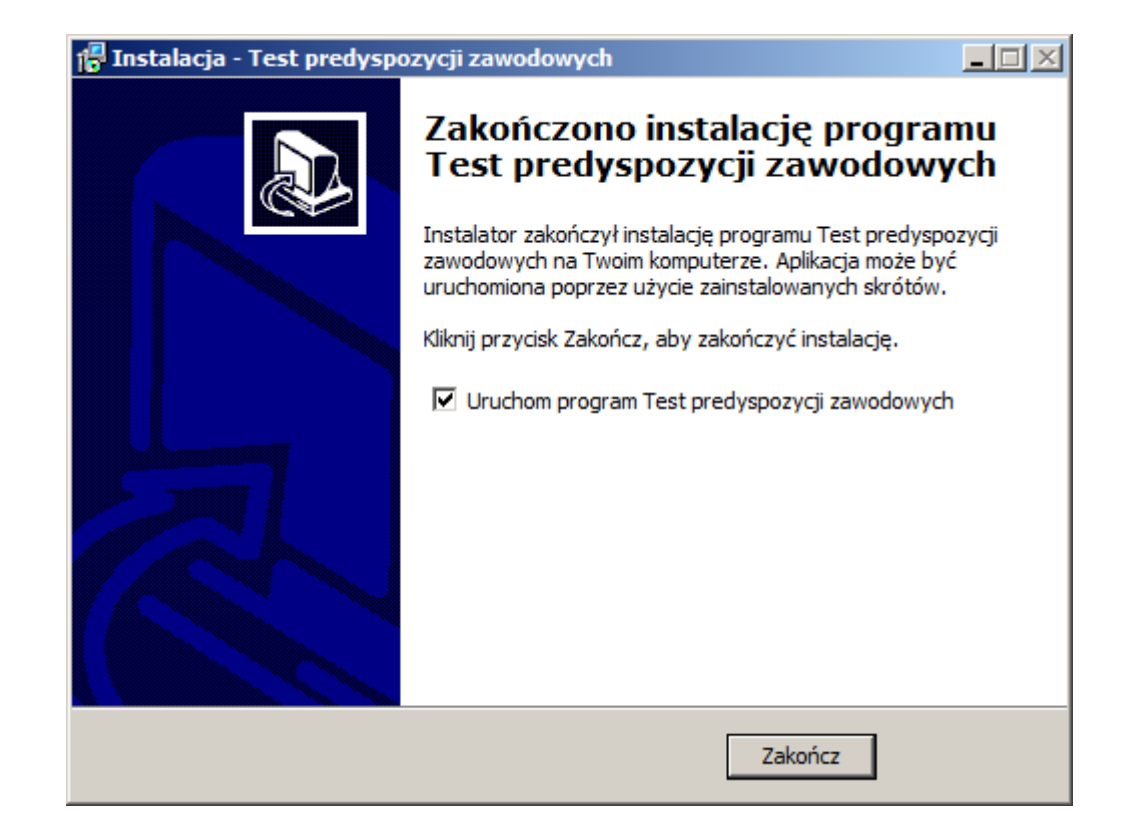

| Wymagania dotycząc                                                                                                    | e stanowiska uż                                                              | ytkownika              |
|----------------------------------------------------------------------------------------------------|------------------------------------------------------------------------------|------------------------|
|                                                                                                    | Minimalne                                                                    | Komfortowe             |
| Procesor                                                                                                    | Pentium IV 1GHz                                                              | Intel i3               |
| RAM                                                                                                    | 512 MB                                                                       | 4 GB                   |
| HDD                                                                                                    | 40 GB                                                                        | 500 GB                 |
| System                                                                                                    | Windows XP                                                                   | Windows 7              |
| Rozdzielczość                                                                                                    | 1024x768                                                                     | 1280 x 1024            |
| Karta dźwiękowa                                                                                                    | Tak                                                                          | Tak                    |
| Ilość kolorów                                                                                                    | High Color 16Bit                                                             | True Color - 32<br>Bit |
| Napęd CD lub DVD                                                                                                    | Wymagany do instalacji aplikacji                                             |                        |
| Połączenie z siecią Internet                                                                                                    | Wymagane do automatycznego wykrycia<br>nowej wersji                          |                        |
| Zezwolenie aplikacji na<br>uruchomienie oraz<br>ustanowienie połączeń w<br>Zaporze sieciowej systemu<br>Windows oraz pakietach<br>antywirusowych. | Wymagane do automatycznego wykrycia<br>nowej wersji oraz działania aplikacji |                        |

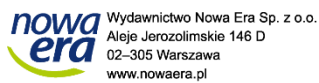

www.e-

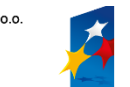

EK.pl

KAPITAŁ LUDZKI NARODOWA STRATEGIA SPÓJNOŚCI "Poznaj swoje predyspozycje zawodowe" Projekt współfinansowany ze środków Unii Europejskiej w ramach Europejskiego Funduszu Społecznego

UNIA EUROPEJSKA EUROPEJSKI FUNDUSZ SPOŁECZNY

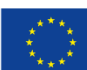